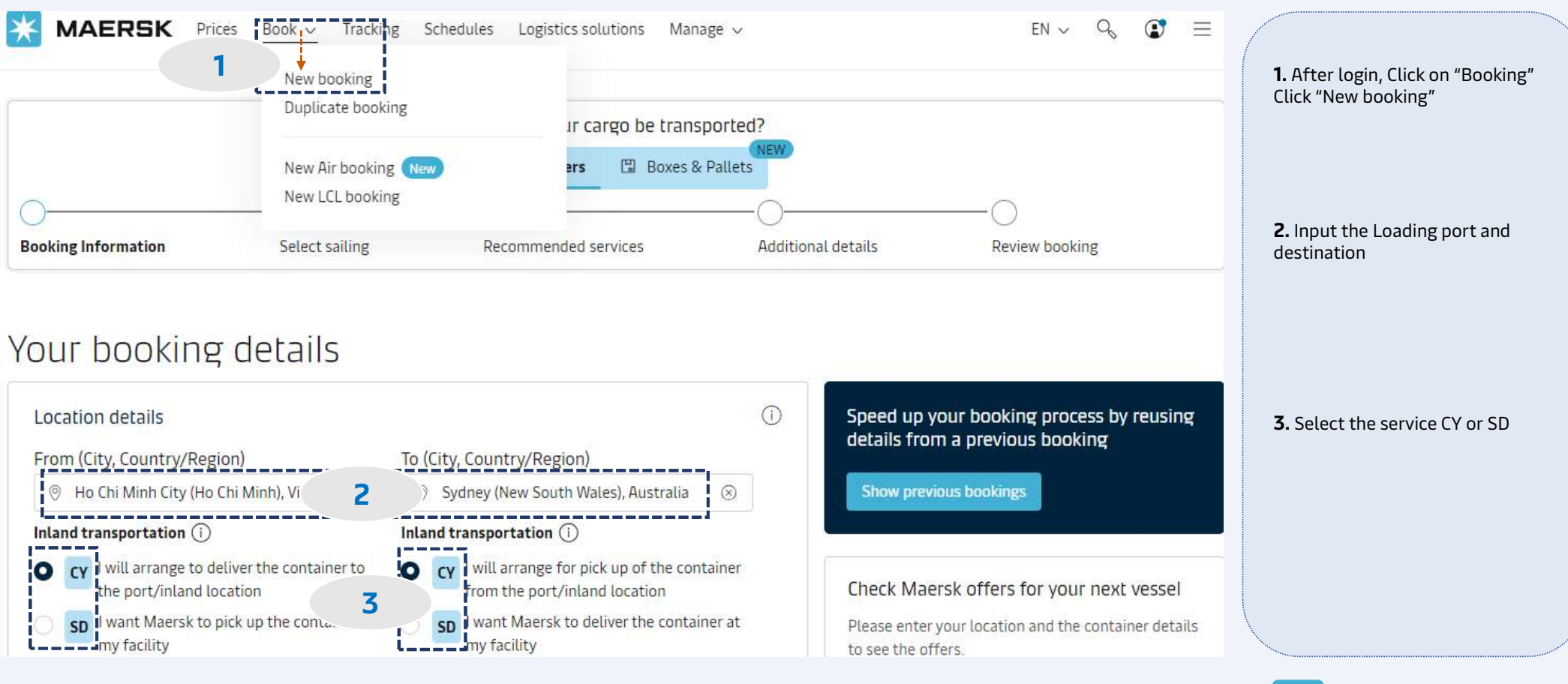

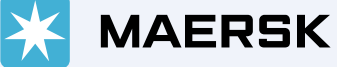

| What do you want to ship?                                               |                                                   |
|-------------------------------------------------------------------------|---------------------------------------------------|
| Household goods, personal effects, not for resale $\otimes$ 4           | <b>1</b> Type in the Commodity and                |
| This cargo requires temperature control                                 | select from suggestions                           |
| This cargo is considered dangerous                                      |                                                   |
| 5                                                                       | E Tislada harata da lana an da                    |
|                                                                         | as dangerous                                      |
| How will your cargo be shipped?                                         |                                                   |
| Container type and size Number of containers Cargo weight per container | 6.                                                |
| 40 Dry Standard 🛞 – 1 + 20000 kg                                        | Select the Container Size and     Type            |
| i                                                                       | Enter the total number of containers              |
|                                                                         | Enter the total weight of cargo     per container |
| Cargo details for 40 Dry Standard                                       | per container                                     |
|                                                                         | 7 Click "add Dangerous Cood" to                   |
| Container 01 40 Dry Standard                                            | submit DG details of the booking                  |
| Please add your Dangerous Goods details                                 |                                                   |
| 7 Add Dangerous Goods +                                                 |                                                   |
| Add Dangerous doods +                                                   |                                                   |
|                                                                         |                                                   |

| IMDG Amendment 8             |                      |                             |                                         |                       |           |                                       |
|------------------------------|----------------------|-----------------------------|-----------------------------------------|-----------------------|-----------|---------------------------------------|
| IMDG-40-20                   |                      | 8                           |                                         |                       |           |                                       |
| IMO Classification           | UN Number ①          |                             |                                         | NA Nur                | mber 🕕    |                                       |
| Select IMO Class             | Select UN Number     |                             |                                         |                       |           | <b>8</b> Provide all the required IMO |
| Proper shipping name         |                      |                             | Technical name (optional)               |                       |           | details                               |
| Select shipping name         |                      |                             | Enter Technical name                    |                       |           |                                       |
| Sub-risk1 (optional)         | Sub-risk2 (optional) |                             |                                         |                       |           |                                       |
| Enter sub-risk1              | Enter sub-risk2      |                             |                                         |                       |           | Emergency Contact details are         |
| Marine Pollutant             |                      |                             |                                         |                       |           | also manualory                        |
| EMS (optional)               |                      |                             |                                         |                       |           |                                       |
| x-x x-x                      |                      |                             |                                         |                       | <b>A</b>  |                                       |
| Segregation group            |                      |                             | Additional segregation group (optional) |                       |           |                                       |
|                              |                      |                             | Select additional segregation group     |                       |           |                                       |
| Outer packing                |                      |                             |                                         |                       |           | Q Click "Save and close"              |
| Packing type                 |                      | Quantity                    |                                         |                       |           | <b>3.</b> Click Save and close        |
| Select packing type          |                      | 1                           | +                                       |                       |           |                                       |
| Inner packing (optional)     |                      |                             |                                         |                       |           |                                       |
| Packing type                 |                      | Quantity                    |                                         |                       |           |                                       |
| Select packing type          |                      |                             | +                                       |                       |           |                                       |
| Commodity packing            |                      |                             |                                         |                       |           |                                       |
| Packing group (optional) 🕖   |                      | Pack quantity type (optiona | L)                                      |                       |           |                                       |
| Select packing group         |                      | Select pack quantity type   |                                         |                       |           |                                       |
| Weights and measures         |                      |                             |                                         |                       |           |                                       |
| Gross weight                 | Net weight           |                             | Net explosive content                   | Volume (optional)     |           |                                       |
| Enter gross weight           | kg Enter net weight  | kg                          | Enter expl. content                     | kg Enter volume       | 1.        |                                       |
| Additional information       |                      |                             |                                         |                       |           |                                       |
| Flashpoint                   | SADT                 |                             | Control temperature                     | Emergency temperature |           |                                       |
| Enter flashpoint             | °C Enter SADT        | °C                          | Enter control temp.                     | °C Enter emerg. temp. | °C        | $\langle \cdot \rangle$               |
| Emergency contact name       |                      |                             |                                         |                       |           |                                       |
| Enter emergency contact name |                      |                             |                                         |                       |           | MAERSI                                |
| Emergency contact number     |                      |                             |                                         |                       |           |                                       |
| Ctry. Code Number            |                      |                             |                                         | Save a                | and close |                                       |

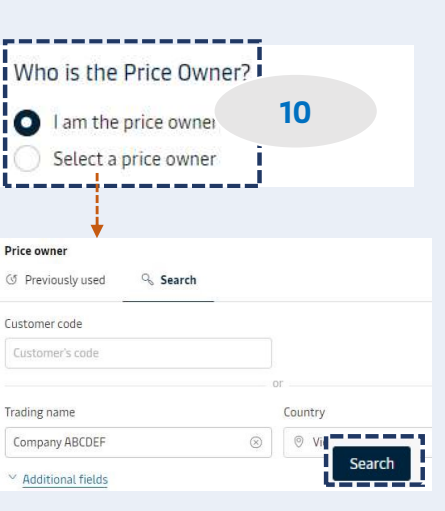

| Tu      | We                                                       | Th                                                                   | Fr                                                                                     | Sa                                                                                                    | Su                                                                                                    |                                                                                                    |
|---------|----------------------------------------------------------|----------------------------------------------------------------------|----------------------------------------------------------------------------------------|----------------------------------------------------------------------------------------------------|----------------------------------------------------------------------------------------------------|----------------------------------------------------------------------------------------------------|
|         |                                                          |                                                                      |                                                                                        |                                                                                                    |                                                                                                    |                                                                                                    |
| 26      | 27                                                       | 28                                                                   | 29                                                                                     | 30                                                                                                    | 1                                                                                                    |                                                                                                    |
| 3       | 4                                                        | 5                                                                    | 6                                                                                      | 7                                                                                                    | 8                                                                                                    |                                                                                                    |
| 10      | 11                                                       | 12                                                                   | 13                                                                                     | 14                                                                                                    | 15                                                                                                    |                                                                                                    |
| 17      | 18                                                       | 19                                                                   | 20                                                                                     | 21                                                                                                    | 22                                                                                                    | 1                                                                                                    |
| 24      | 25                                                       | 26                                                                   | 27                                                                                     | 28                                                                                                    | 29                                                                                                    |                                                                                                    |
| 31      | ĩ                                                        | 2                                                                    | 3                                                                                      | 4                                                                                                    | 5                                                                                                    | £                                                                                                    |
| MMM'    | YYYY                                                     |                                                                      | tt                                                                                     |                                                                                                    |                                                                                                    |                                                                                                    |
| t depar | ture d                                                   | ate ca                                                               | nnot b                                                                                 | e l                                                                                                    |                                                                                                    | 11                                                                                                    |
|         | 3<br>10<br>17<br>24<br>31<br>MMM <sup>1</sup><br>t depar | 3 4<br>10 11<br>17 18<br>24 25<br>31 1<br>MMM YYYY<br>t departure di | 3 4 5<br>10 11 12<br>17 18 19<br>24 25 26<br>31 1 2<br>MMM YYYY<br>t departure date ca | 3       4       5       6         10       11       12       13         17       18       19       20         24       25       26       27         31       1       2       3         MMM YYYY       Image: compared by the second by the second b | 3       4       5       6       7         10       11       12       13       14         17       18       19       20       21         24       25       26       27       28         31       1       2       3       4 | 3       4       5       6       7       8         10       11       12       13       14       15         17       18       19       20       21       22         24       25       26       27       28       29         31       1       2       3       4       5         MMM YYYY       Image: state test and the state test and the state test and the state test and the state test and the state test and the state test and the state test and test and test a |

Clicking the button takes you to the next step to s

12

Continue to book A

# **DG Booking on Maersk.com**

### Select sailing

Ho Chi Minh City (Ho Chi Minh), Vietnam  $\ensuremath{^{\rightarrow}}$  Sydney (New South Wales), Australia

| 13 Oct 2023                     |                                                        |                                           |                           |                                        |                         |
|---------------------------------|--------------------------------------------------------|-------------------------------------------|---------------------------|----------------------------------------|-------------------------|
| Departure<br>13 Oct 2023, 15:00 | <ul> <li>Arrival</li> <li>4 Nov 2023, 22:00</li> </ul> | () Gate-in deadline<br>12 Oct 2023, 22:00 | Transit time<br>22 Days   | Vessel/voyage<br>MAERSK NORBERG / 3395 | V Route & other details |
| Market rate                     | tails                                                  |                                           | U                         | ISD 9,276.00                           | Book                    |
| 20 Oct 2023                     |                                                        |                                           |                           |                                        | 13                      |
| Departure<br>20 Oct 2023, 15:00 | <ul> <li>Arrival<br/>11 Nov 2023, 22:00</li> </ul>     | () Gate-in deadline<br>19 Oct 2023, 22:00 | C Transit time<br>22 Days | Vessel/voyage<br>NAKSKOV MAERSK / 3405 | Route & other details   |
| Market rate                     | rtails                                                 |                                           | U                         | SD 9,280.00                            | Book                    |
| Recomme                         | nded servi                                             | ces                                       |                           |                                        | h an an an an an ar at  |

### Additional Services Value Protect Value Protect is extended liability solution to keep the value of cargo safe from logistics related risk. Value Protect Terms and Conditions 12 Level of cover Price Select an option 14 **Container Preparation Product** The service of preparing the containers for the carriage of cargo, with the purpose No of containers Price Add of securing and safeguarding the quality of the goods (agro commodities, high + 1 × USD 350.00 value cargo etc.) while kept in the container\_ ~ show more

### **10.** Select Price Owner:

- If the Price Owner is the same as the Booked by, click "I am the price owner"
- If different, click "Select a price owner" & dialog box will show for your key in the price owner info. Then, click Search and "Confirm"

## **11.** Select suitable schedule:

- Click Calendar Icon
- Select your preferred departure date

12. Click "Continue to book"

**13**. Select suitable schedule and click "Book"

14. View "Recommended services" If you would like to buy, click "add" otherwise, click "Continue"

### Additional details Container stuffing details 1 x 40 Dry Standard 於 Pick-up depot Pick-up date and reference Enter haulage reference (optional) Tan Cang My Thuy Depot Enter haulage reference (optional) Industrial Zone district 2, Ward Tha Ho Chi Minh City 29 Vietnam 700000 September 2023 15 Review booking **Review booking Booking information** Sailing selection Additional information

### Notification preferences

Booking confirmation will be sent as per your communication preferences registered with us. If you want us to send booking confirmation to any additional addresses, please specify by checking the tick-box below and adding the relevant email address.

| Add additional email receiver | 16 |
|-------------------------------|----|
| Enter an email address        | 10 |

### Terms & Conditions

Thank you for choosing to book with us. By clicking the "Submit Booking" button below, you agree to the following terms and conditions, and make the following representations concerning the Goods.

#### Cargo confirmation

Without prejudice to all the Carrier's rights under the terms of carriage 🖸 , I confirm as Shipper (or on behalf of and with full authority from the Shipper) that:

- The Goods in this booking are declared correctly in accordance with the requirements, definitions and/or classifications in the International Maritime Dangerous Goods Code 2016 including any amendments thereto and as may be updated from time to time.
- The Goods are safe for carriage by sea and packed and loaded in accordance with the Code of Practice for Packing of Cargo Transport Units 2014 including any amendments
  thereto and as may be updated from time to time.
- I understand that the Carrier is entitled to open and/or scan any package or Container at any time and to inspect the contents.

By clicking submit booking you agree that the terms and conditions ピ will govern your booking.

I have read and accept all the terms and conditions of this booking

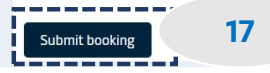

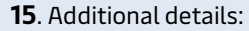

- Select "Select a different depot"; a dialog box appeared to appear all other depot of empty pickup for your selection.
- Select date of empty pickup.

**16.** You can add more mail to receive the booking confirm

17. Click "Submit booking"

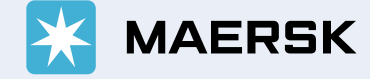

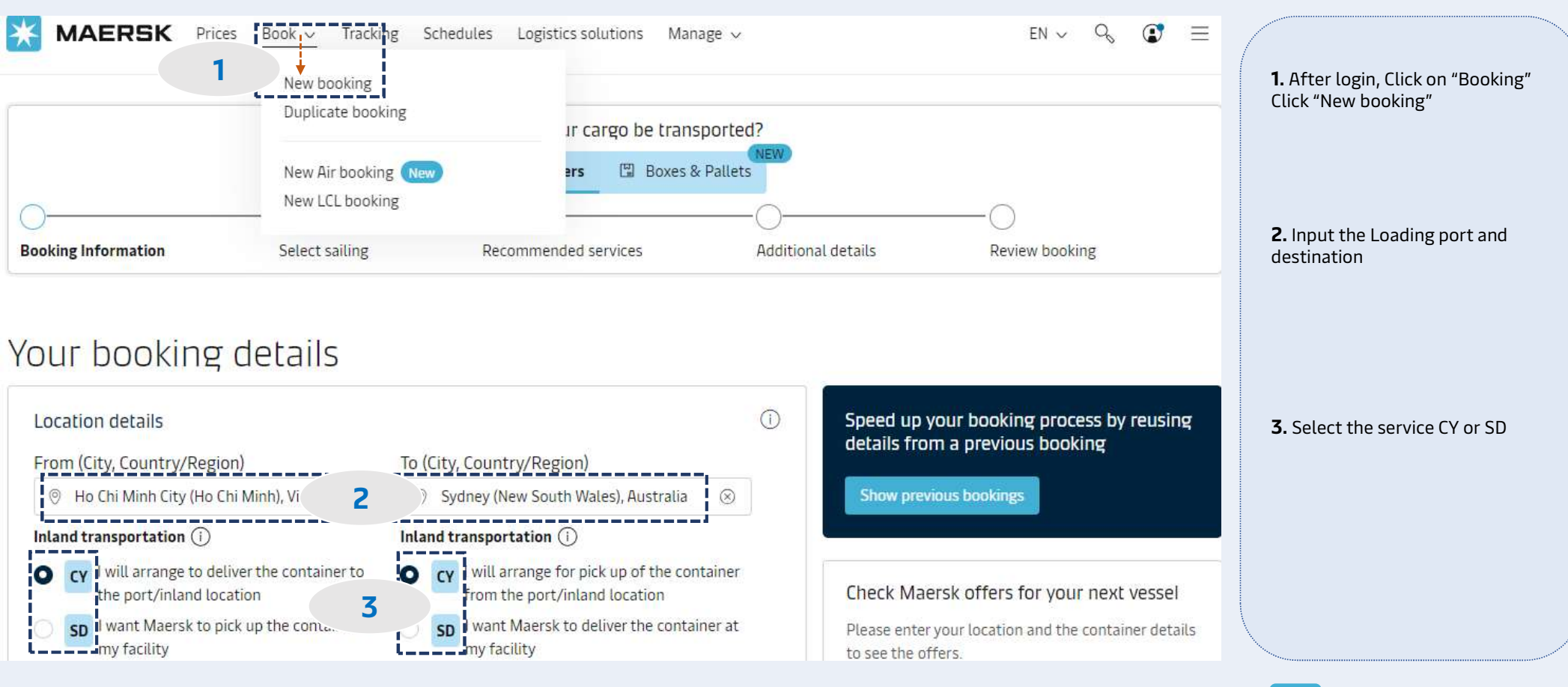

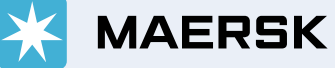

What do you want to ship? \_\_\_\_\_ Fish fillets, frozen Δ This cargo requires temperature control This cargo is considered dangerous How will your cargo be shipped? Container type and size Number of containers Cargo weight per container 20000 Image: Image: Image 5 kg \_\_\_\_\_ Specify your Reefer settings Recommendations can be found in our Commodity Database A Cold Treatment (CT) process protects Reefer container type the receiving country's agricultural 6 Standard (40')  $\otimes$ industry from unwanted pests. It is designed to effectively kill all living flies, eggs, and larvae in or on the fruit by Cold treatment (more info) lowering the fruit pulp temperature and Yes O No maintaining it for a specific time period. More info via the link provided. Temperature (i) -18 Container drain holes allow water captured in the floor to drain out of the No. of Cargo Probes () Drain holes 🕞 ----container. Container drains should only be Open O Closed open in shipments of fresh respiring produce. Fresh Air Exchange (1) Ventilation volume Open 🔘 Closed m<sup>3</sup>/hour Humidity (i) Humidity percentage Yes O No Additional equipment ( GenSet is a diesel-powered generator which gives you the option to keep your GenSet Export reefer container powered on during longer GenSet Import inland transportation, e.g. on truck or rail.

**4.** Type in the Commodity and select from suggestions

### 5.

- Select the Container Size and Type
- Enter the total number of containers
- Enter the total weight of cargo per container

## **6.** Specify reefer settings:

- Select container type
- Input the temperature
- Click on icon below to see the explanation.

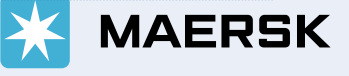

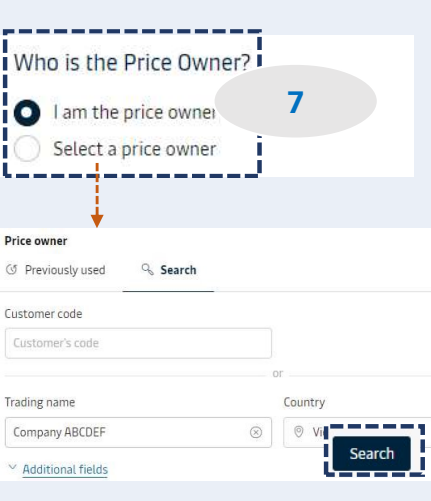

| 25     26     27     28     29     30     1       2     3     4     5     6     7     8       9     10     11     12     13     14     15       16     17     18     19     20     21     22       23     24     25     26     27     28     29       30     31     1     2     3     4     5                   | Мо  | Tu | We   | Th | Fr | Sa | Su |
|----------------------------------------------------------------------------------------------------|-----|----|------|----|----|----|----|
| 2       3       4       5       6       7       8         9       10       11       12       13       14       15         16       17       18       19       20       21       22         23       24       25       26       27       28       29         30       31       1       2       3       4       5 | 25  | 26 | 27   | 28 | 29 | 30 | 1  |
| 9       10       11       12       13       14       15         16       17       18       19       20       21       22         23       24       25       26       27       28       29         30       31       1       2       3       4       5         D MMM YYYY<                                       | 2   | 3  | 4    | 5  | 6  | 7  | 8  |
| 16       17       18       19       20       21       22         23       24       25       26       27       28       29         30       31       1       2       3       4       5         D MMM YYYY<                                                                                                    | 9   | 10 | 11   | 12 | 13 | 14 | 15 |
| 23 24 25 26 27 28 29<br>30 31 1 2 3 4 5<br>D MMM YYYY 問                                                                                                    | 16  | 17 | 18   | 19 | 20 | 21 | 22 |
| 30 31 1 2 3 4 5<br>D MMM YYYY - 箇                                                                                                    | 23  | 24 | 25   | 26 | 27 | 28 | 29 |
| D МММ ҮҮҮҮ 🛗                                                                                                    | 30  | 31 | ĩ    | 2  | 3  | 4  | 5  |
|                                                                                                    | D M | MM | (YYY |    | ŧ  |    |    |
|                                                                                                    |     |    |      |    |    |    |    |
|                                                                                                    |     |    |      |    |    |    |    |

9

1

\_ \_ \_ \_ \_ \_ \_ \_ \_ \_

Continue to book A

## Select sailing

Ho Chi Minh City (Ho Chi Minh), Vietnam → Sydney (New South Wales), Australia

#### 6 Oct 2023

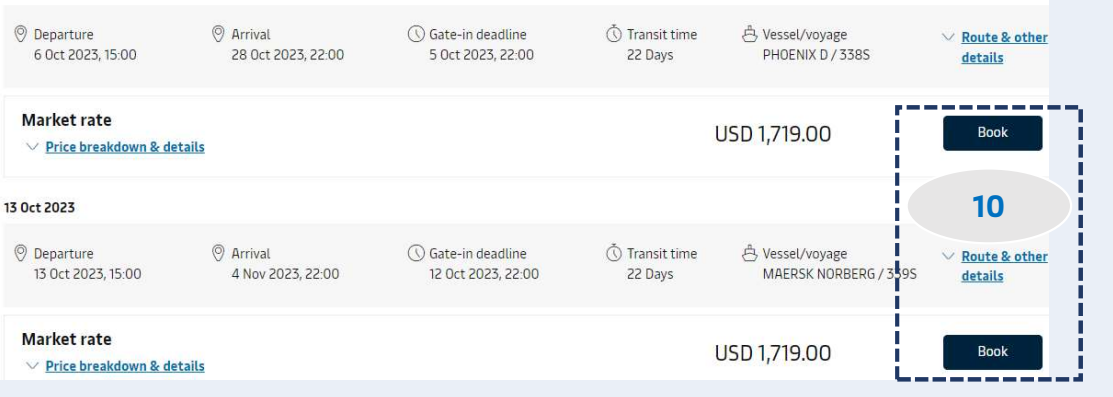

| Additional Services                                                        |                                                                       |       |               |     |
|----------------------------------------------------------------------------|-----------------------------------------------------------------------|-------|---------------|-----|
| Surger Distance                                                            |                                                                       |       |               |     |
| Value Protect is extended liability solution to<br>logistics related risk. | keep the value of cargo safe from                                     |       |               |     |
| Value Protect Terms and Conditions 🖒 .                                     |                                                                       |       |               |     |
|                                                                            | Level of cover                                                        |       | Price         | Add |
|                                                                            | Select an option                                                      | ~     |               |     |
| Cantain Peter™ - Reefer Monitoring                                         |                                                                       |       |               |     |
| Please do not select this service here if you a                            | select this service here if you already have Captain Peter Premium as |       | Price         |     |
| part of your contract.                                                     |                                                                       | - 1 + | 1 × USD 50.00 | Add |
| Capitalia Dotor gives you visibility to the state.                         | of your reafor chipment in transit                                    |       |               |     |

## 7. Select Price Owner:

- If the Price Owner is the same as the Booked by, click "I am the price owner"
- If different, click "Select a price owner" & dialog box will show for your key in the price owner info. Then, click Search and "Confirm"

## **8.** Select suitable schedule:

- Click Calendar Icon
- Select your preferred departure date

9. Click "Continue to book"

**10**. Select suitable schedule and click "Book"

**11.** View "Recommended services" If you would like to buy, click "add" otherwise, click "Continue"

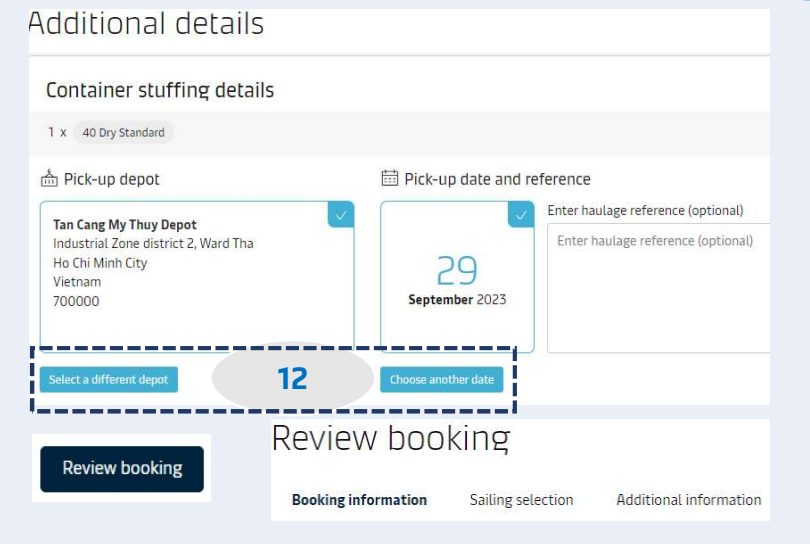

### Notification preferences

Booking confirmation will be sent as per your communication preferences registered with us. If you want us to send booking confirmation to any additional addresses, please specify by checking the tick-box below and adding the relevant email address.

| 17    |
|-------|
| · · · |
|       |

### Terms & Conditions

Thank you for choosing to book with us. By clicking the "Submit Booking" button below, you agree to the following terms and conditions, and make the following representations concerning the Goods.

#### Cargo confirmation

Without prejudice to all the Carrier's rights under the terms of carriage 🖸 , I confirm as Shipper (or on behalf of and with full authority from the Shipper) that:

- The Goods in this booking are declared correctly in accordance with the requirements, definitions and/or classifications in the International Maritime Dangerous Goods Code 2016 including any amendments thereto and as may be updated from time to time.
- The Goods are safe for carriage by sea and packed and loaded in accordance with the Code of Practice for Packing of Cargo Transport Units 2014 including any amendments
  thereto and as may be updated from time to time.
- I understand that the Carrier is entitled to open and/or scan any package or Container at any time and to inspect the contents.

By clicking submit booking you agree that the terms and conditions 🗹 will govern your booking.

I have read and accept all the terms and conditions of this booking

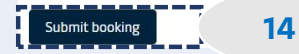

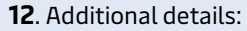

- Select "Select a different depot"; a dialog box appeared to appear all other depot of empty pickup for your selection.
- Select date of empty pickup.

**13.** You can add more mail to receive the booking confirm

14. Click "Submit booking"

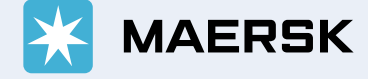

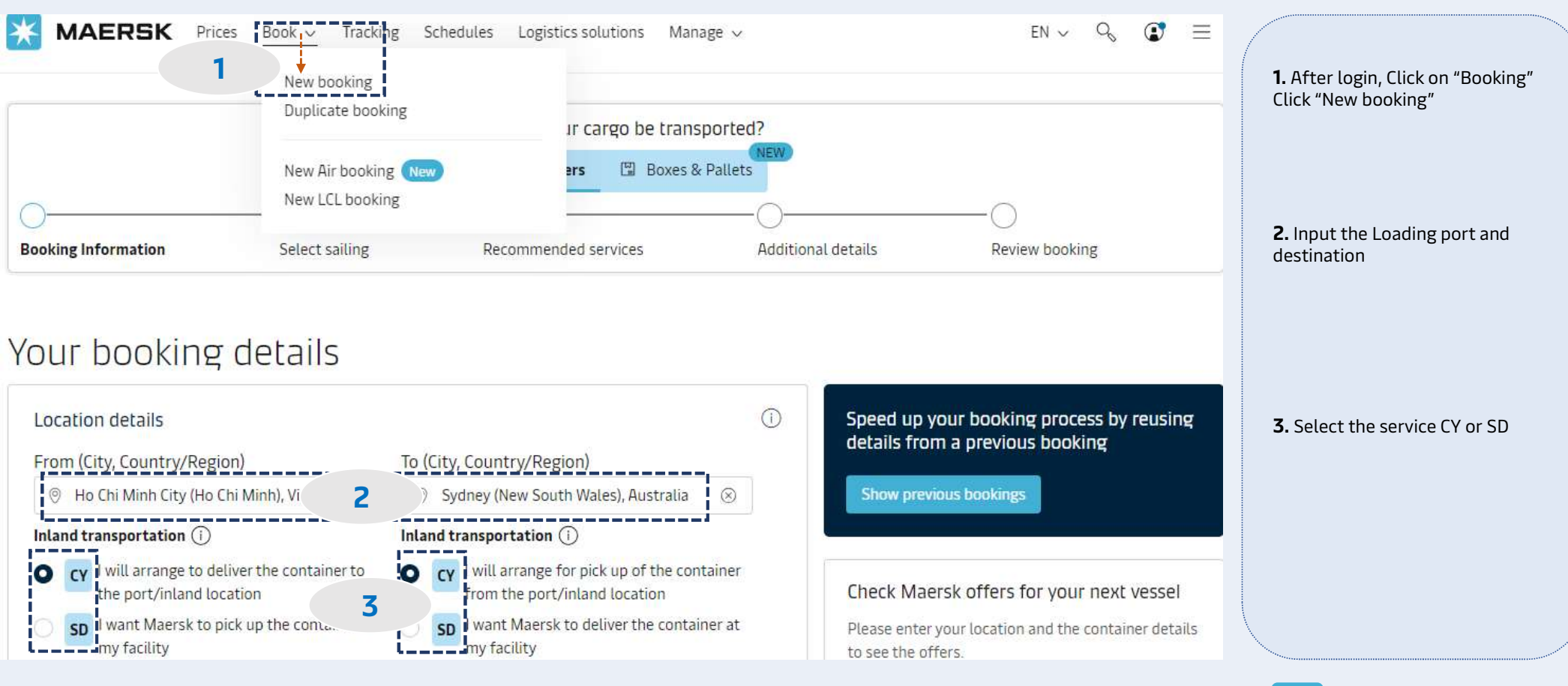

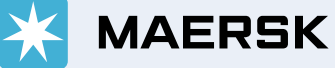

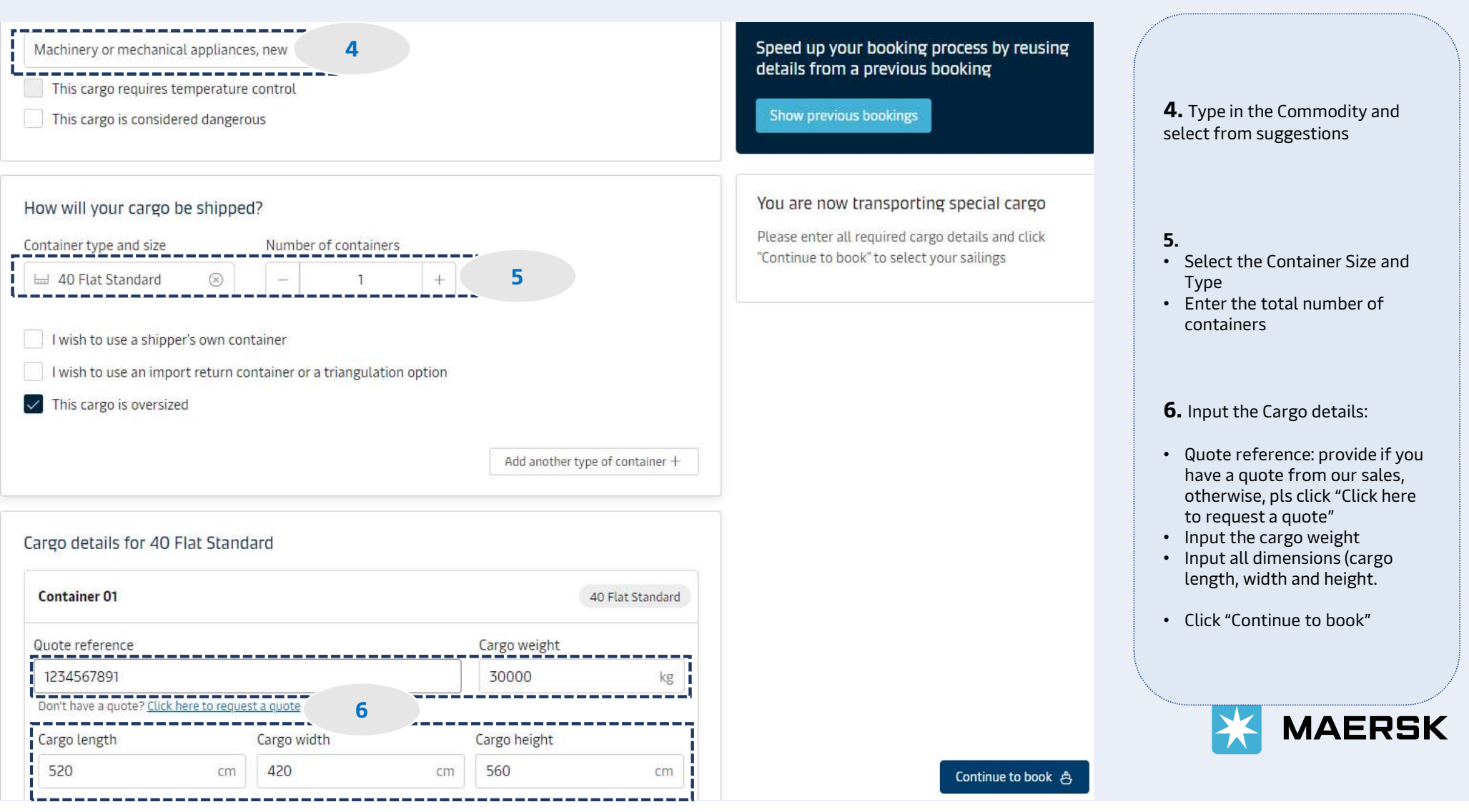

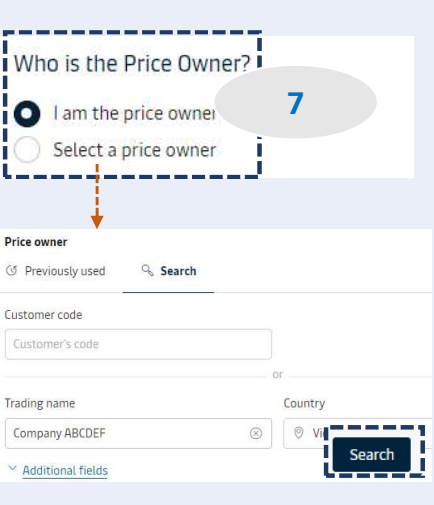

| 25     26     27     28     29     30     1       2     3     4     5     6     7     8       9     10     11     12     13     14     15       16     17     18     19     20     21     22       23     24     25     26     27     28     29       30     31     1     2     3     4     5 | Мо           | Tu            | We             | Th     | Fr     | Sa           | Su    |
|----------------------------------------------------------------------------------------------------|--------------|---------------|----------------|--------|--------|--------------|-------|
| 2     3     4     5     6     7     8       9     10     11     12     13     14     15       16     17     18     19     20     21     22       23     24     25     26     27     28     29       30     31     1     2     3     4     5                                                   | 25           | 26            | 27             | 28     | 29     | 30           | 1     |
| 9 10 11 12 13 14 15<br>16 17 18 19 20 21 22<br>23 24 25 26 27 28 29<br>30 31 1 2 3 4 5                                                                                                    | 2            | 3             | 4              | 5      | 6      | 7            | 8     |
| 16     17     18     19     20     21     22       23     24     25     26     27     28     29       30     31     1     2     3     4     5                                                                                                    | 9            | 10            | 11             | 12     | 13     | 14           | 15    |
| 23 24 25 26 27 28 29<br>30 31 1 2 3 4 5                                                                                                    | 16           | 17            | 18             | 19     | 20     | 21           | 22    |
| 30 31 1 2 3 4 5                                                                                                    | 23           | 24            | 25             | 26     | 27     | 28           | 29    |
|                                                                                                    | 30           | 31            | ĩ              | 2      | 3      | 4            | 5     |
| D MMM YYYY                                                                                                    | D M<br>liest | MM `<br>depar | (YYY<br>ture d | ate ca | nnot b | )<br>De left | blans |

9

\_\_\_\_

Continue to book A

# Select sailing

Ho Chi Minh City (Ho Chi Minh), Vietnam → Sydney (New South Wales), Australia

### 6 Oct 2023

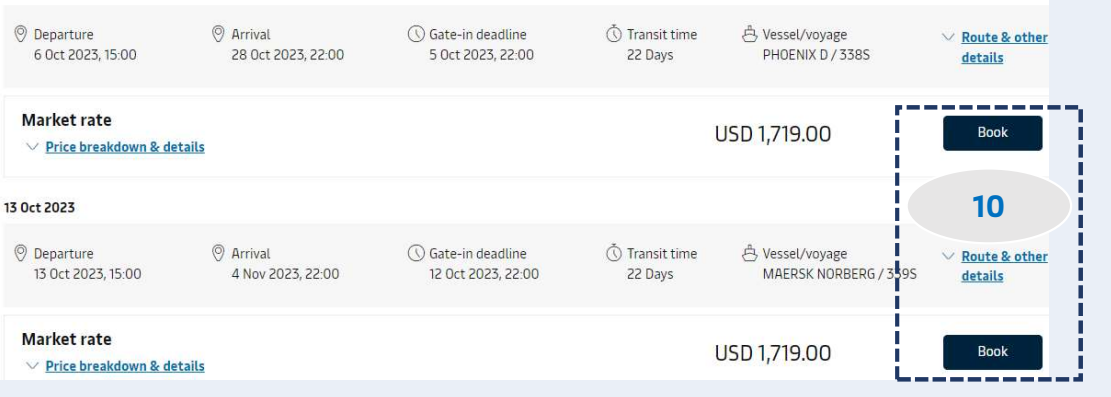

### Recommended services Additional Services Value Protect Value Protect is extended liability solution to keep the value of cargo safe from logistics related risk. Value Protect Terms and Conditions 🖒 . Level of cover Price Select an option $\sim$ Captain Peter™ - Reefer Monitoring Please do not select this service here if you already have Captain Peter Premium as No of containers Price Add part of your contract. 1 × USD 50.00 Cantain Peter gives you visibility to the state of your reefer shinment in transit \_\_\_\_ 11 Continue

## 7. Select Price Owner:

- If the Price Owner is the same as the Booked by, click "I am the price owner"
- If different, click "Select a price owner" & dialog box will show for your key in the price owner info. Then, click Search and "Confirm"

### 8. Select suitable schedule:

- Click Calendar Icon
- Select your preferred departure date

### 9. Click "Continue to book"

**10**. Select suitable schedule and click "Book"

**11.** View "Recommended services" If you would like to buy, click "add" otherwise, click "Continue"

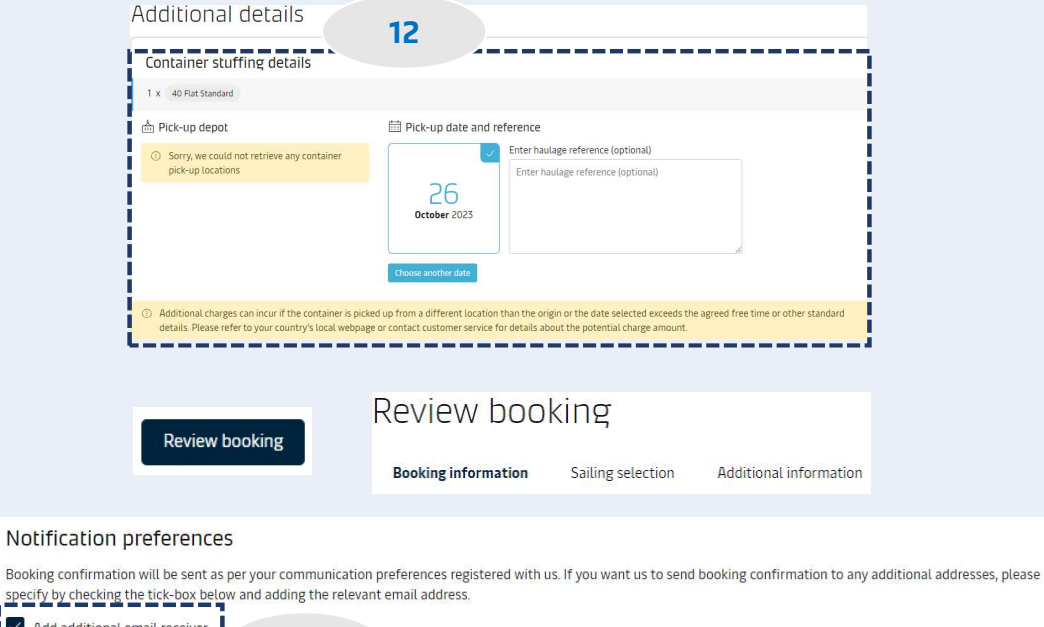

| Add additional email receiver | 17 |
|-------------------------------|----|
| Enter an email address        | 15 |
|                               |    |

#### Terms & Conditions

Thank you for choosing to book with us. By clicking the "Submit Booking" button below, you agree to the following terms and conditions, and make the following representations concerning the Goods.

#### Cargo confirmation

Without prejudice to all the Carrier's rights under the terms of carriage 🖸 , I confirm as Shipper (or on behalf of and with full authority from the Shipper) that:

- The Goods in this booking are declared correctly in accordance with the requirements, definitions and/or classifications in the International Maritime Dangerous Goods Code
  2016 including any amendments thereto and as may be updated from time to time.
- The Goods are safe for carriage by sea and packed and loaded in accordance with the Code of Practice for Packing of Cargo Transport Units 2014 including any amendments
  thereto and as may be updated from time to time.
- I understand that the Carrier is entitled to open and/or scan any package or Container at any time and to inspect the contents.

By clicking submit booking you agree that the terms and conditions 🖸 will govern your booking.

I have read and accept all the terms and conditions of this booking

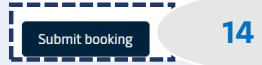

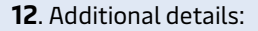

- Select date of empty pickup.
- For special container type is OOG: Equipment available will be checked, thus, there is no depot appeared as normal container type.

**13.** You can add more mail to receive the booking confirm

**14.** Click "Submit booking" as normal.

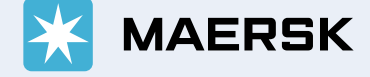